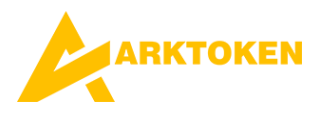

Here's a step-by-step guide on how to import a custom token like ArkToken on MetaMask using the Binance Smart Chain:

## Guide to Import ArkToken into MetaMask

## Step 1: Add Binance Smart Chain to MetaMask

If you haven't already added Binance Smart Chain (BSC) to MetaMask, follow these steps:

- 1. Open MetaMask:
  - Click on the MetaMask extension in your browser or open the app.
- 2. Switch to the Networks Section:
  - Click the network dropdown at the top of the MetaMask window (it usually says "Ethereum Mainnet" by default).
- 3. Add Network:
  - Select "Add Network" and enter the following details:
    - Network Name: Binance Smart Chain
    - New RPC URL: https://bsc-dataseed.binance.org/
    - Chain ID: 56
    - Currency Symbol: BNB
    - Block Explorer URL: https://bscscan.com/
  - Click Save.

Your MetaMask is now configured for Binance Smart Chain.

#### Step 2: Obtain the Contract Address for ArkToken

## 1. Find the Contract Address:

- o If you created ArkToken, use the contract address from your deployment.
- Alternatively, check the token details on BscScan.

#### Example:

# ArkToken Contract Address: 0x3e28B89Bd6cFaBAddD790131F340A176937Be328

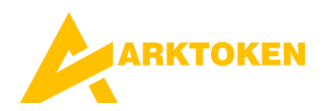

## Step 3: Import ArkToken into MetaMask

- 1. Open MetaMask:
  - Log in to MetaMask and ensure it's connected to Binance Smart Chain.
- 2. Click "Import Tokens":
  - Scroll down on the main account page and select "Import Tokens".
- 3. Add Custom Token:
  - Go to the **Custom Token** tab and input the following:
    - Token Contract Address: 0x3e28B89Bd6cFaBAddD790131F340A176937Be328
    - **Token Symbol**: ARKT (or your token's symbol)
    - Decimals of Precision: 18 (or as specified during creation)
  - Click Add Custom Token.
- 4. Confirm Import:
  - Verify the token details and click "Import Tokens".

# Step 4: Verify ArkToken in MetaMask

- 1. Return to MetaMask Wallet:
  - You should now see ArkToken (ARKT) listed under your assets.
  - The balance will reflect the number of ArkTokens in your wallet.

# Troubleshooting Tips

- If you don't see your tokens, confirm that the contract address is correct.
- Ensure you're connected to the Binance Smart Chain network.
- Double-check the token decimals and symbol.

By following these steps, you can successfully import and manage your custom token, ArkToken, using MetaMask.

Note: You need to have the MetaMask app on your mobile device or installed as a browser extension.